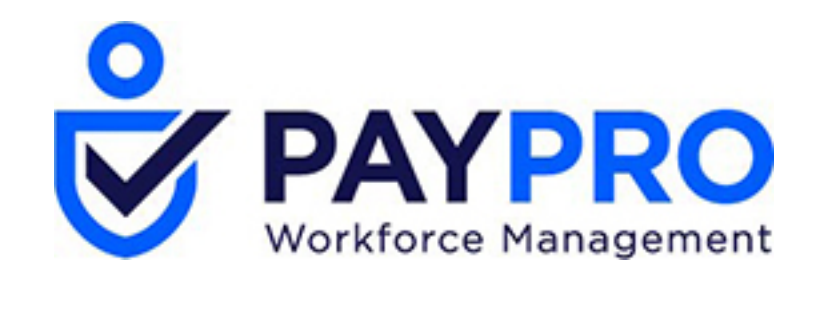

# WORKFORCE ONE

Announcements and Events

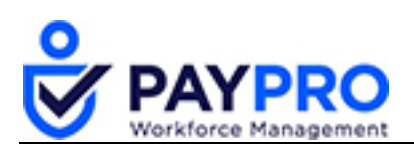

### CONTENTS

| Announcements & Events | 3 |
|------------------------|---|
| Create an Announcement | 3 |
| Upload a Document      | 6 |
| Let's Create an Event  | 8 |

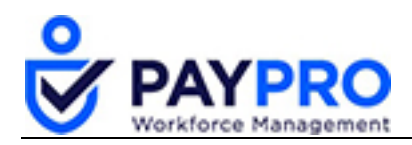

## **Announcements & Events**

What's the difference between Announcements and Events Anyway? Aren't they the same thing? Well, no, they're not. Announcements allow you to broadcast information to your users en masse. Users may view this information from their Dashboards, the announcements page, or both.

Events allows you to broadcast information to your users on their Dashboards. Sounds the same, right? Well, here's the difference--it is created for a single day and has a specific From and To time period.

This document will demonstrate how to set up one of each. First, we'll create an announcement.

#### **Create an Announcement**

- 1. Select the Hamburger Menu.
- 2. Select Company Settings.
- 3. Select Our Company.
- 4. Select Announcements. All current announcements (active or inactive) will display here.

|          | Back          | Но                 | me⇒ Company Settir                                                                             | ngs⇒Our Company⇒A  | nnouncements > Anno       | uncements (Maintena   | nce)           |                         | Ad | ld New                  |
|----------|---------------|--------------------|------------------------------------------------------------------------------------------------|--------------------|---------------------------|-----------------------|----------------|-------------------------|----|-------------------------|
| Ro<br>Da | ws C<br>te Cr | )n Page<br>reated: | 20 🗸 5 Rows<br>Calendar Range 🗸                                                                | ℃<br>All ~ View: □ | Show Active Only (As Will | Be Seen By Employees) | Ka [Default] ✓ | ⇔ ▼                     | == | đ                       |
|          |               |                    | ≎<br>Headline                                                                                  | ≎<br>Active        | ≎<br>Active From          | ≎<br>Active To        |                | ्रे<br>Visible To Group | )  | ≎<br>Visible<br>Profile |
|          |               |                    |                                                                                                | All ~              | = ~                       | = ~                   | = ~            | =                       | ~  | =                       |
| 0        | •             | ×                  | All Employee of the<br>Month nominations<br>should be<br>submitted by the<br>end of the month! | Y                  | <b></b>                   | 06/05/2079            | Information    |                         |    |                         |
| Ø        | >             | ×                  | All Performance<br>Reviews are due by<br>the end of the week!                                  | Y                  | 08/01/2014                | 06/05/2079            | Information    |                         |    | Coi<br>Adi              |

5. Select the **Add New** button to create an announcement. *The Announcement window will display.* 

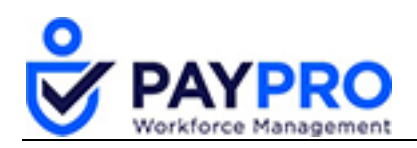

| Back Home > Company Settings >                                                                                                    | Our Company > Announcements > Announcement Save            |
|----------------------------------------------------------------------------------------------------|------------------------------------------------------------|
| Headline* B Z U K  a Comparison of Comparison of Compariso | ABC   2   王 王   示 年 ( ) ⑦ ℃   ∞ 炎 ① 至 ♥ HTTL   A • 型 •     |
| Active 🗹 From<br>Countdown 🗌 To Date                                                                                                    | To     IIII       IIII     Time     Using Interval   Day ~ |

6. Enter all applicable information about the announcement like a title and description.

The Active checkbox makes the announcement active. Deselect it and the announcement remains in the system but is inactive.

7. Enter the dates to make the announcement viewable to the users.

Create a count-down timer for the announcement. The count-down will appear on user's dashboards. The **To** date will begin the counter and the **From** date will end the counter. The option of interval timing allows to select intervals (like days, hours, etc.).

8. Scroll down the window to see additional features.

| Back Home > Company Se | ettings > Our Company > Announcements > Announcement                | Save |
|------------------------|---------------------------------------------------------------------|------|
|                        |                                                                     |      |
|                        | Active 🗹 From 06/10/2019 🗰 To 06/13/2019 🛗                          |      |
|                        | Countdown 🗹 To Date* 06/10/2019 🛗 Time 12:00a Using Interval Hour 🗸 |      |
| Add To Dashboard       | Heading As 🔍                                                        |      |
| Show As Pop            | Jp On Login 🗸                                                       |      |
|                        | Information                                                         |      |
| VISIBLE TO             | Warning                                                             |      |
| Group                  | Fror                                                                |      |
| Security Profile       |                                                                     |      |
| RELATED DOCUMENTS      |                                                                     |      |
| Document #1            |                                                                     |      |
| Document #2            | E.                                                                  |      |
| Document #3            | Eq                                                                  |      |
|                        |                                                                     |      |

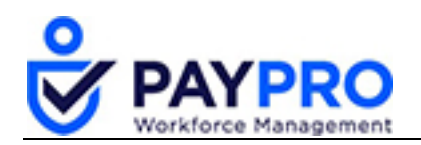

- 9. Select the **Add To Dashboard As** drop-down to mark the announcement to display as information, a warning, or an error.
- 10. Check the box next to Show As Pop Up On Login box if you want it to be the first thing the person sees when they log in to the system.
- 11. In the Visible To pane, select the **Group** icon to select either certain people to see the announcement or the entire company. *The Groups Lookup window will display.*

| Grou | ıps Lookup                 |                 |                                                                 | Х |
|------|----------------------------|-----------------|-----------------------------------------------------------------|---|
| Row  | s On Page 10 🗸 10 Ro       | ws 🖱            | *                                                               | đ |
|      | ≎<br>Name                  | ≎<br>Group Type | Contraction                                                     |   |
|      | starts with 🗸              | = ~             | like 🗸                                                          |   |
| р    | All Company Employees      | System          | Build-in (non-editable) group containing all company employees. | - |
| Þ    | elect Business Development | Manual          |                                                                 |   |
| р    | Kathy Watts                | Manager 1       | Manager 1                                                       |   |
| рэ   | Paul Peterson              | Manager 1       | Manager 1                                                       |   |
| 臣    | Test 1 Employee1176        | Manager 1       | Manager 1                                                       |   |
| ha   | T+ 1 E                     |                 |                                                                 | - |

- 12. Select a flag next to a group or individual. In our case, we will select all employees.
- 13. Select the X at the top of the pane to close the lookup window.
- 14. Select a Related Document, if appropriate, from the **Related Documents** area.

You have completed your announcement.

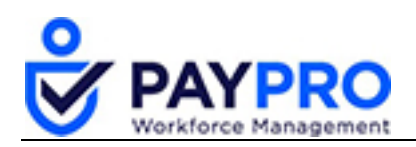

## **Upload a Document**

- 1. Select the hamburger menu.
- 2. Select Company Settings.
- 3. Select Our Company.
- 4. Select Document Upload. *The following window appears.*

| Bacl   | c Ho    | ome>. | > Coi | npany Do | ocuments <mark>(</mark> Ma | intenanc | :e)         |            |                                   | Uplo           | ad Document      | Mass Edit Docu | ments       |
|--------|---------|-------|-------|----------|----------------------------|----------|-------------|------------|-----------------------------------|----------------|------------------|----------------|-------------|
| Rows   | On Page | 15 \  | 2     | Rows     | 🔿 Refresh Data             |          |             | Full Scree | en [Default] 🗸                    | 🔅 Settings 🗸   | <b>≣≣</b> Select | Columns 🏦 E    | Export      |
|        |         |       |       |          | ≎<br>Category              |          | ≎<br>Docume | nt Type    | Document Name                     | ≎<br>Directory | ≎<br>File        | Size (Bytes)   | ≎<br>File I |
|        |         |       |       |          | =                          | ~        | =           | ~          | = ~                               | =              | - =              | ~              | -           |
|        | Ø       | ×     | Ŧ     | ٩        |                            |          |             | <b></b>    | Employee<br>Nomination Form       | 1              |                  | 16,900         | 04/2        |
|        | Ø       | ×     | ₹     | ٩        |                            |          |             |            | Defensive Driving<br>Registration | /              |                  | 11,958         | 04/2        |
| Totals |         |       |       |          |                            |          |             |            |                                   |                |                  | 28,858         |             |

5. Select the **Upload Document** button. *The following pop-up displays.* 

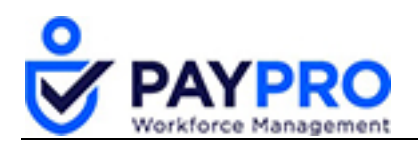

| Select File                          |                                          |        |   |      |    |
|--------------------------------------|------------------------------------------|--------|---|------|----|
| Please select document you want to u | ipload.                                  |        |   |      |    |
| File Ilo file o                      | chosen                                   |        |   |      |    |
| Display Name                         | Accompanying information                 |        |   |      |    |
| Category                             | Sales                                    | ~      |   |      |    |
| Document Type                        | poster                                   |        | ~ | Q    |    |
| Description                          | This is a poster about the announcement. |        |   |      |    |
| Extra Info #1                        |                                          |        |   |      |    |
| Extra Info #2                        |                                          |        |   |      |    |
|                                      |                                          | Cancel |   | Uplo | ad |

- 6. Fill out all the appropriate information on the pane about the document.
- 7. Select the **Choose File** button.
- 8. Select the file you want to include.
- 9. Select the **Upload** button.

The file will now be listed on the company documents page.

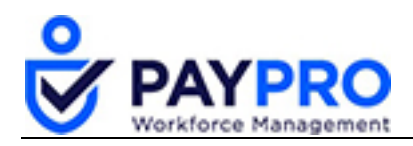

## Let's Create an Event

Like we said earlier, announcements and events sound like they are the same thing. The key difference between the two is that an event allows you to broadcast information to users on their dashboards for a single day and has a specific From and To time period. While you can include documents to download you cannot include an image like you can with announcements, either. Let's create one now.

- 1. Select the hamburger menu.
- 2. Select Company Settings.
- 3. Select Our Company.
- 4. Select Events.

| Back          | c Ho             | ome > Company Sett              | tings > Our Company > | Events (Maintenance) |                                             |                       |                                 | Add New          |
|---------------|------------------|---------------------------------|-----------------------|----------------------|---------------------------------------------|-----------------------|---------------------------------|------------------|
| Rows<br>Event | On Page<br>Date: | 20 V 4 Rows<br>Calendar Range V | C<br>~ IIA            |                      |                                             | Ka<br>Ka [Default]∨   | ☆ ▼                             | ≡ ±              |
|               |                  | Event Date                      | ≎<br>Starts At        | ≎<br>Ends At         | ≎<br>Headline                               | ≎<br>Visible To Group | ≎<br>Visible To Secu<br>Profile | Ç<br>rity Create |
|               |                  | = ~                             | - ~                   | - ~                  |                                             | = ~                   | =                               | -                |
| Ø             | ×                | 12/16/2011                      | 12:00a                | 12:00a               | Holiday Party!                              |                       |                                 | 12/              |
| Ø             | ×                | 05/10/2019                      | 08:00a                | 05:00p               | 3rd Annual Partner<br>Community<br>Workshop |                       |                                 | 10/              |

5. Select Add New.

The following window displays.

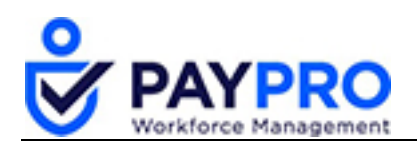

| Event       |          |            | 1 |  |
|-------------|----------|------------|---|--|
| Event Date* | Starts / | At Ends At |   |  |
| Headline*   |          |            |   |  |
|             |          |            |   |  |
| Body        |          |            |   |  |
|             |          |            |   |  |

6. Fill out all appropriate information like we did with the announcement pane.

The announcement feature allows formatting of the body font and adding a photo where events do not. There is no pop-up feature either and it will only show up in their events pane where an announcement would show on the home dashboard (and pop up if chosen).

- 7. If a document is necessary, you can upload one for the event for the user to download later.
- 8. Select the **Save** button.

Your event has now been created.